คู่มือการใช้งาน ระบบสารสนเทศเพื่อการวางแผนและประเมินผลของอปท.

# http://e-plan.dla.go.th/

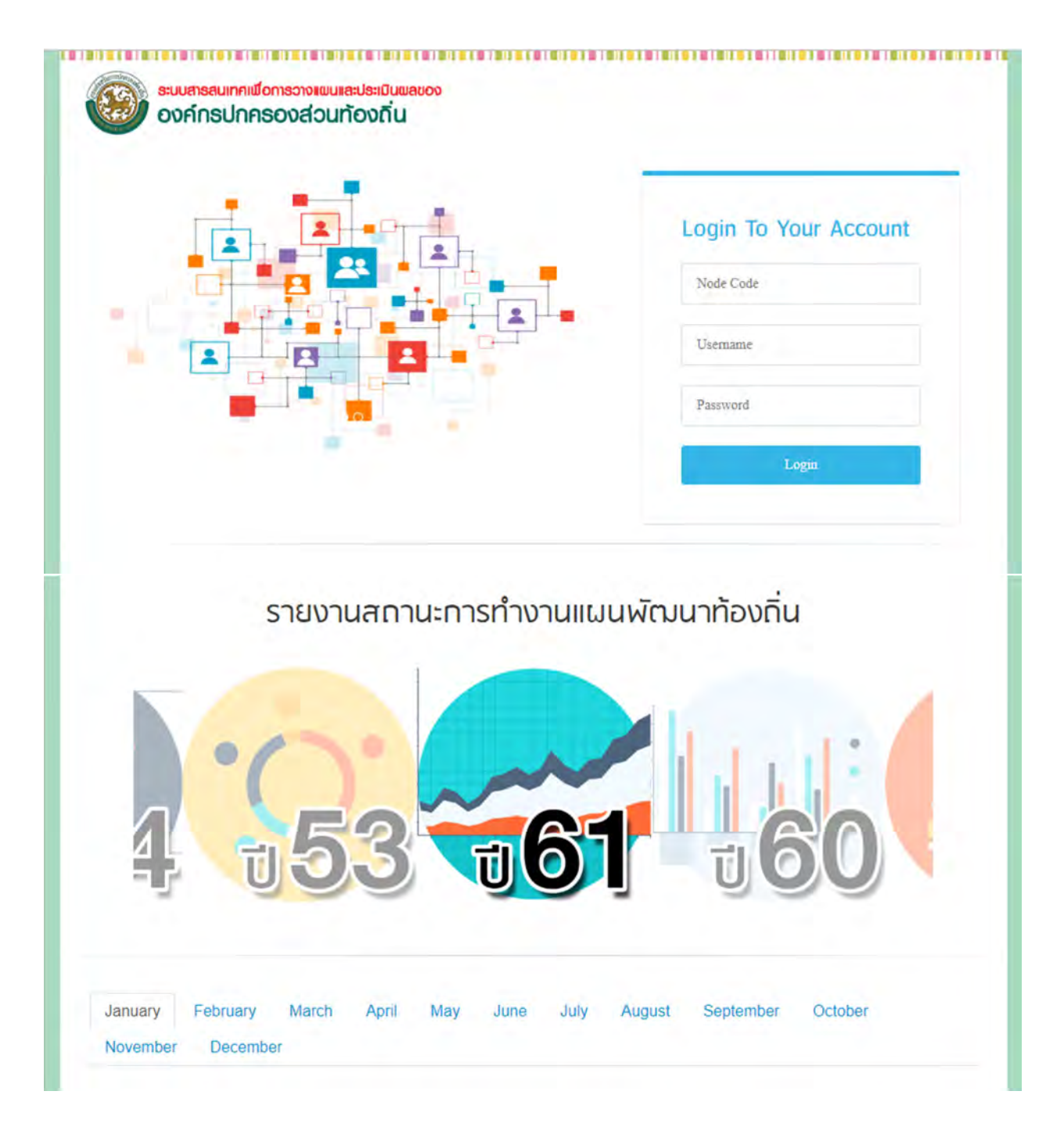

## Login To Your Account

| Username |       |  |
|----------|-------|--|
| Password |       |  |
|          | 1.000 |  |

#### เมนูแสดงการ Login เข้าสู่ระบบ

ทำการ Login ในส่วนของหน้าจอระบบสารสนเทศเพื่อการวางแผนและประเมินผลขององค์กร
 ปกครองส่วนท้องถิ่น เข้าสู่ระบบโดยการ

- 1.1 ใส่ Node Code (รหัสจังหวัด 2 หลัก, รหัสอำเภอ 4 หลัก, รหัส อปท 7 หลัก)
- 1.2 ใส่ Login ให้ใส่ตามตำแหน่งที่รับผิดชอบ dla, plan, stat, engineer (อักษรภาษาอังกฤษตัวพิมพ์ เล็กเท่านั้น)
  - plan เจ้าหน้าที่วิเคราะห์
  - stat เจ้าหน้าที่กองคลัง
- 1.3 Password

#### <u>หมายเหตุ</u>

ในกรณีมีปัญหาการใช้งาน ให้ติดต่อ 02-243-2902, 086-344-7921

เวลาทำการ 8:30-16:30 วันจันทร์ถึงวันศุกร์ ยกเว้นวันหยุดราชการ

# หน้าจอหลัก

| Main Menu                                               | ย็นดีด้อนรับ เจ้าหน้าที่วิเคราะห์ อบจ.กระร | [ขณะนี้ ดำเนินการใ <mark>ง</mark> ปีงบบ | ระมาณ 2561] | เปลี่ยนปังบประมาณ |
|---------------------------------------------------------|--------------------------------------------|-----------------------------------------|-------------|-------------------|
| 👗 ผู้รับผืดขอบ                                          | 🔁 เปลี่ยนปีงบประมาณ                        |                                         |             |                   |
| 🕿 ขอดวาม<br>🛅 รายงาน<br>🛅 รายงานเงินอุดหนุน             |                                            | J 2561                                  | ศกลง        |                   |
| ปก (อนอุดระนี่)                                         |                                            |                                         |             |                   |
|                                                         |                                            |                                         |             |                   |
| b ขอมูล อปท.<br>ข้อมูล ประชากรและชุมชม                  |                                            |                                         |             |                   |
| <ul> <li>วิสัยทัศน์</li> <li>ยุทธศาสตร์ อปท.</li> </ul> |                                            |                                         |             |                   |
| ส์ จัดท่าแผน<br>สำ ผ.08                                 |                                            |                                         |             |                   |
| 🗈 รายงาน ผ.01<br>🗈 รายงาน ผ.02                          |                                            |                                         |             |                   |

### หน้าจอหลักของระบบ

หลังทำการ Login เข้าสู่ระบบเรียบร้อยแล้วให้ทำการตรวจสอบชื่อหน่วยงานที่แสดงบนหน้าจอ ยินดี ต้อนรับ เจ้าหน้าที่วิเคราะห์ >> ชื่อหน่วยงาน >> ปีงบประมาณ เพื่อความถูกต้อง

หน้าจอหลักของระบบสามารถเลือก เปลี่ยนปีงบประมาณได้ หรือกคที่เมนูเปลี่ยนปีงบประมาณ ที่อยู่ มุมขวาของหน้าจอ

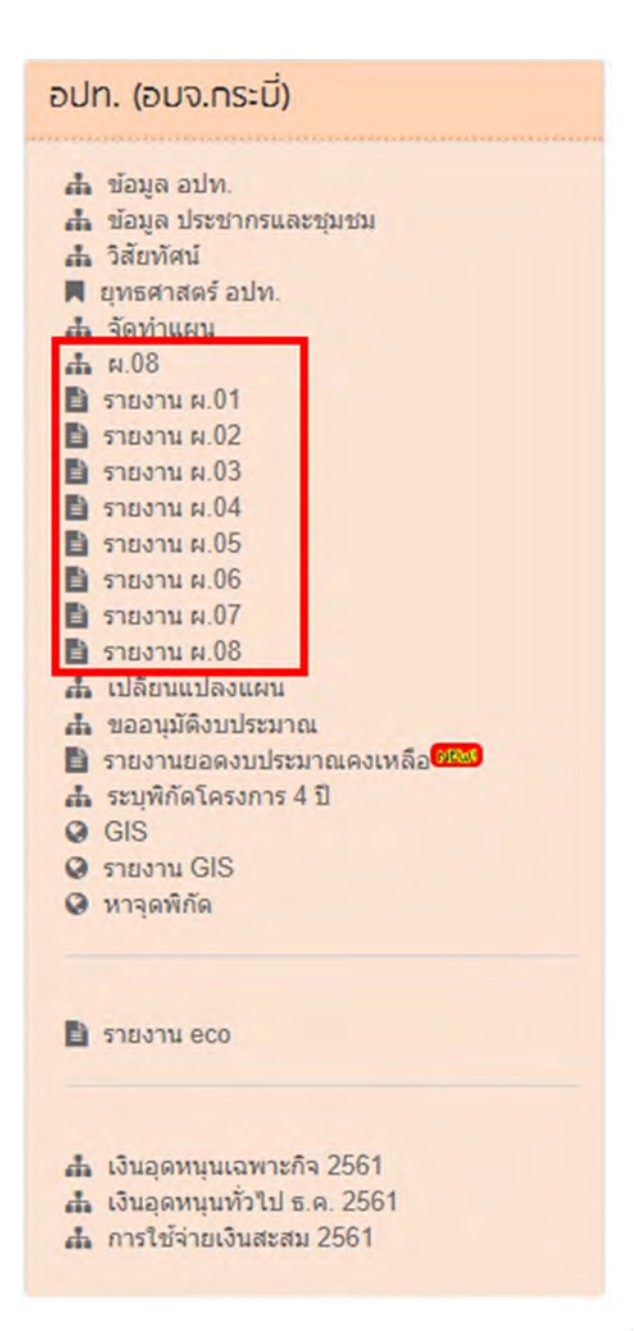

เมนูหลักของระบบ (ตั้งแต่ปังบประมาณ 2561)

เมื่อเลือกปีงบประมาณเป็น ปี 2561 จะพบเมนู ผ.08 , รายงาน ผ.01, รายงาน ผ.02 , รายงาน ผ.03, รายงาน ผ.03/1, รายงาน ผ.04,รายงาน ผ.05, รายงาน ผ.06 ,รายงาน ผ.07, รายงาน ผ.08 เพิ่มขึ้นมา

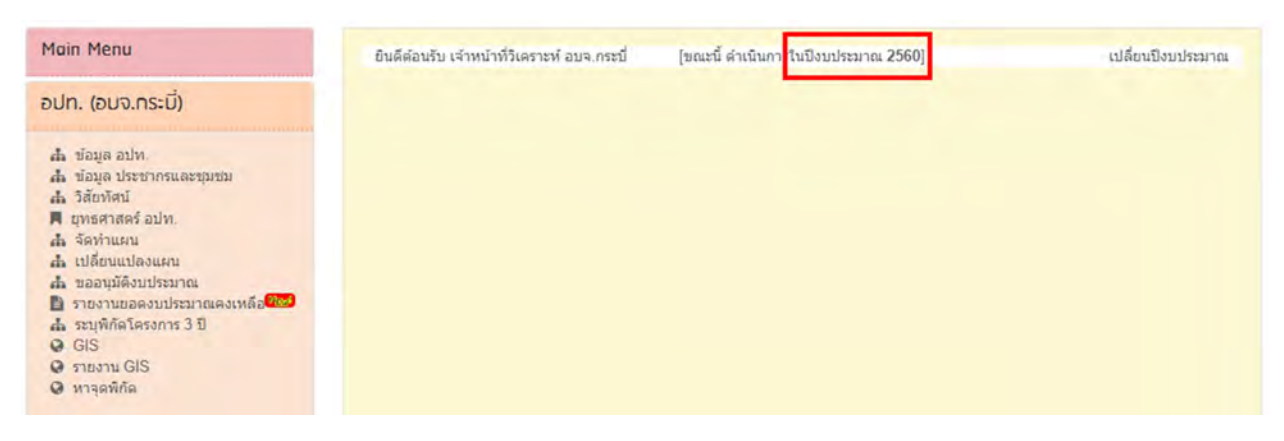

#### เมนูหลักของระบบ (ก่อนปีงบประมาณ 2561)

เมื่อเลือกปีงบประมาณก่อนปี 2561 จะไม่มีเมนู ผ.08 , รายงาน ผ.01, รายงาน ผ.02 , รายงาน ผ.03 ,

รายงาน ผ.03/1, รายงาน ผ.04,รายงาน ผ.05, รายงาน ผ.06 ,รายงาน ผ.07, รายงาน ผ.08 แสดงออกมา

# ข้อมูล อปท.

| Main Menu                                                                                                    | ยินดีต้อนรับ เจ้าหน้าน | ที่วิเคราะห์ อบจ.กระบี่                                                                 | [ขณะนี้ ดำเนินการในปังบประมาณ 2561]                | เปลี่ยนปังบประมาณ |
|----------------------------------------------------------------------------------------------------|------------------------|-----------------------------------------------------------------------------------------|----------------------------------------------------|-------------------|
| อปท. (อบจ.กระนี่)                                                                                                    | 🖹 ข้อมูล อปท           |                                                                                         |                                                    |                   |
| ส้. ข้อมล อปท.                                                                                                    |                        | อบจ.กระบ                                                                                | ี่ เมืองกระบี่ จ.กระบี่                            |                   |
| <ul> <li>ส้. ข้อมูล ประชากรและชุมชม</li> <li>ส้. วิสัยทัศน์</li> <li>สุมชุมสุทสตร์ อปท.</li> <li>สัดท่านผน</li> <li>ส. จัดท่านผน</li> </ul> | ที่อยู่                | อบจ.กระบัม.7 ถนนหา<br>จังหวัดกระบั                                                      | เรือ ดำบดได้ไทย อำเภอเมือง                         |                   |
| <ul> <li>ธายงาน ผ.01</li> <li>ธายงาน ผ.02</li> </ul>                                                                                        | โทรศัพท์               | 0-7560-0289                                                                             |                                                    |                   |
| <ul> <li>รายงาน ผ.03</li> <li>รายงาน ผ.04</li> <li>รายงาน ผ.05</li> </ul>                                                                   | แฟกซ์                  | 0-7560-0290                                                                             |                                                    |                   |
| <ul> <li>รายงาน ผ.06</li> <li>รายงาน ผ.07</li> <li>รายงาน ผ.08</li> </ul>                                                                   | แผนที่                 | Choose File No file                                                                     | chosen (*.gif, *.jpg)                              |                   |
| <ul> <li>แปลี่ยนแปลงแผน</li> <li>มออนุมัติงบประมาณ</li> </ul>                                                                               | ขนาดพื้นที่            | 4.71                                                                                    | ตร.กม.                                             |                   |
| <ul> <li>รายงานขอดงบประมาณคงเหลอ</li> <li>ส. ระบุพิกัดโครงการ 4 ปี</li> <li>ด. ดูเร</li> </ul>                                              | พิกัด ที่ตั้ง อปท.     |                                                                                         |                                                    |                   |
| <ul> <li>GIS</li> <li>รายงาน GIS</li> <li>หาจุดพิภัค</li> </ul>                                                                             | ເສນรุ่ง(ຄະດິຈູດ)       | 7.900110385584                                                                          |                                                    |                   |
|                                                                                                    | ເສັນແວง(ຄວงຈຶ່ຈຸດ)     | 100.0497436523                                                                          |                                                    |                   |
| פסס ערטער?                                                                                                    | ນວນເນດ ວປນ.            |                                                                                         |                                                    |                   |
| <ul> <li>ส้. เงินอุดทบุนเฉพาะกิจ 2561</li> <li>ส้. เงินอุดทบุนทั่วไป ธ.ค. 2561</li> </ul>                                                   |                        | 8.199257231587115,5<br>094;8.2087718911209<br>5859375;8.21352913<br>56091308594;8.21964 | 88 22957455496<br>377 98 8412475<br>3431537,98 840 |                   |

### หน้าจอเมนู ข้อมูล อปท.

# <u>ข้อมูลที่ต้องบันทึก</u>

- 1. ที่อยู่หน่วยงาน
- 2. โทรศัพท์
- 3. เบอร์แฟกซ์หน่วยงาน
- 4. แผนที่(เป็นไฟล์รูปภาพแผนที่โดยสังเขป)
- 5. ขนาดพื้นที่ หน่วยเป็นตร.กม.
- พิกัดที่ตั้งอปท.
- 7. ขอบเขตอปท.

### <u>ขั้นตอนการแนบไฟล์รูป</u>

▶ กดปุ่ม ''Choose File'' เพื่อเลือกรูปที่ต้องการ

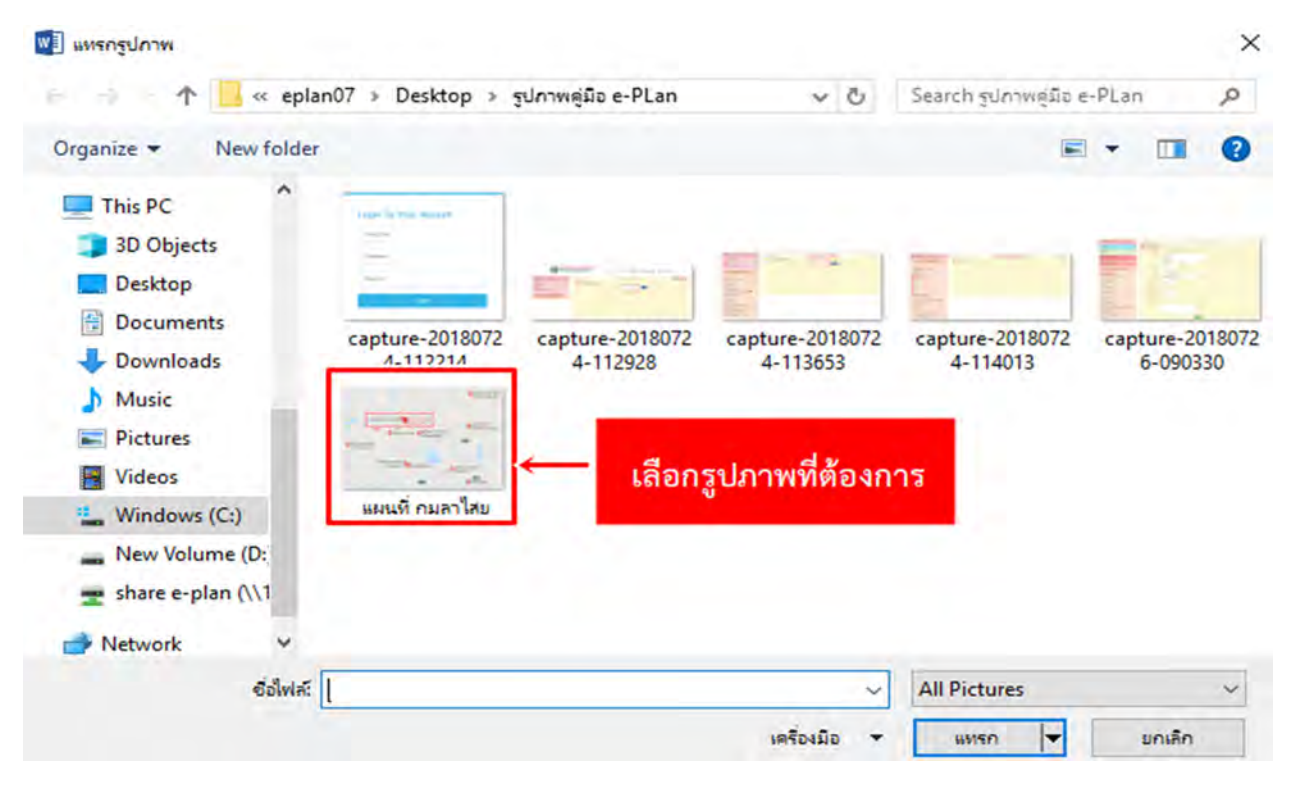

### ▶ เมื่อเลือกรูปภาพเสร็จกคปุ่มแทรก

|          | อบจ.กระบี เมืองกระบี จ.กระบี                                     |
|----------|------------------------------------------------------------------|
| ที่อยู่  | อบจ.กระบี่ ม.7 ถนนท่าเรือ ดำบลใสไทย อำเภอเมือง จังหวัด<br>กระบี่ |
| โทรศัพท์ | 0-7560-0289                                                      |
| แฟกซ์    | 0-7560-0290                                                      |
| _        | aນ                                                               |

🕨 หน้าจอจะแสดงตำแหน่งรูปภาพเพื่ออัพโหลดรูป

## <u>ขั้นตอนการแก้ไข หรือ ลบ รูปภาพ</u>

## 🕨 คลิกที่ปุ่ม ลบ เพื่อแก้ไข หรือ ลบรูป

|                           | เทศบาลดำบลกมลาไสย กมลาไส                                        | ย จ.กาพัสินธุ์ |
|---------------------------|-----------------------------------------------------------------|----------------|
| ที่อยู่                   | 199 หมู่ 3<br>ถนนราษฎรบริหาร<br>อำเภอกมลาไสย<br>จังหวัดกาฬสินธ์ |                |
| โทรศัพท์                  | 043-899088                                                      |                |
| แฟกซ์                     | 043-899088ต่อ24                                                 |                |
| แผนที่                    | Choose File No file chosen                                      | (*.gif, *.jpg) |
| ข <mark>นาดพื้นที่</mark> | 15.02 ดร.กม.                                                    |                |
| พิกัด ที่ตั้ง อปท.        |                                                                 |                |
|                           |                                                                 |                |

## ▶ คลิกปุ่ม Ok เพื่อยืนยันการลบ

| 192.168.123.193:8090 says |    |        |
|---------------------------|----|--------|
| บ็นบันการลบ               |    |        |
|                           | ОК | Cancel |

## ▶ คลิกปุ่ม Ok อีกครั้ง

| 192.168.123.193:8090 | says |
|----------------------|------|
| deleteFile           |      |

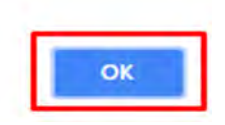

▶ ขนาดพื้นที่หน่วยงาน(อปท.)

พิกัดที่ตั้งของ อปท. เป็นข้อมูลใหม่ที่ต้องให้ผู้ใช้งานระบุพิกัดลงไปในระบบโดยการเลือกแผนที่ ระบบจะแสดงแผนที่ขึ้นมาเพื่อให้ระบุตำแหน่งพิกัดของที่ตั้งของ อปท.

กด + เพื่อขยายขนาดแผนที่ จิ้มไปยังตำแหน่งที่ตั้งของอปท. ในแผนที่

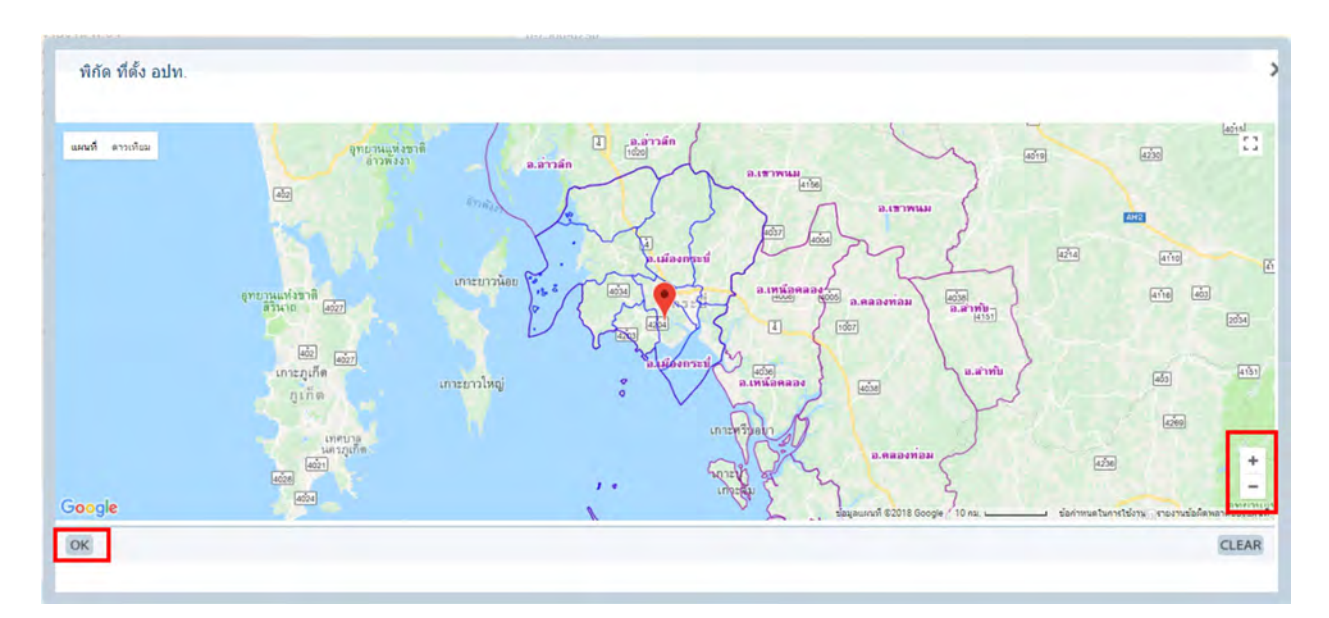

▶ คลิกปุ่ม ok เพื่อออกจากหน้าจอแผนที่ ระบบจะทำการแสดงค่าพิกัดในช่องแสดงค่าพิกัด นั้นหมายถึง

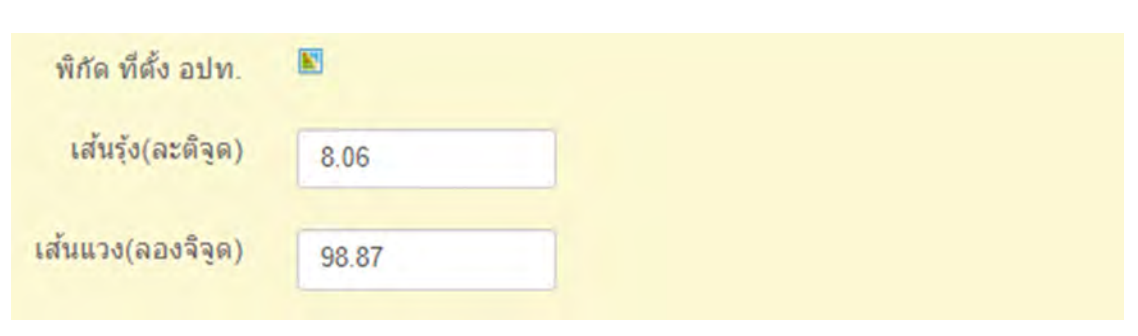

ผู้ใช้งานเลือกระบุตำแหน่งบนแผนที่แล้ว

- ▶ ขอบเขตพื้นที่ของ อปท. เป็นข้อมูลที่ต้องให้ผู้ใช้งานระบุขอบเขตลงไปในระบบโดยการเลือกแผนที่
   โระบบจะแสดงแผนที่ขึ้นมาเพื่อให้ระบุขอบเขตพื้นที่ของ อปท.
  - กด + เพื่อขยายขนาดแผนที่

กด – เพื่อย่องนาดแผนที่

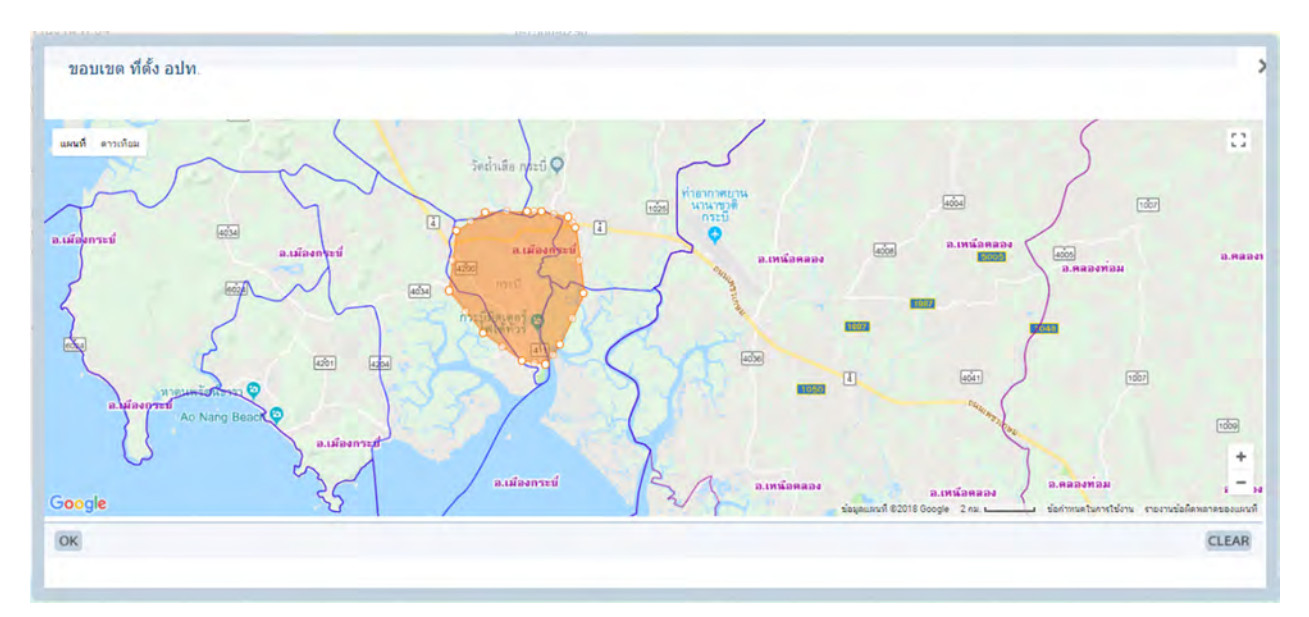

▶ จิ้มขอบเขตทีละจุด และเมื่อจิ้มกลับมายังจุดแรก ระบบจะขึ้นเป็นพื้นที่สีส้ม คลิกปุ่ม ok เพื่อออกจาก หน้าจอแผนที่ ระบบจะทำการแสดงค่าพิกัดในช่องขอบเขตอปท.

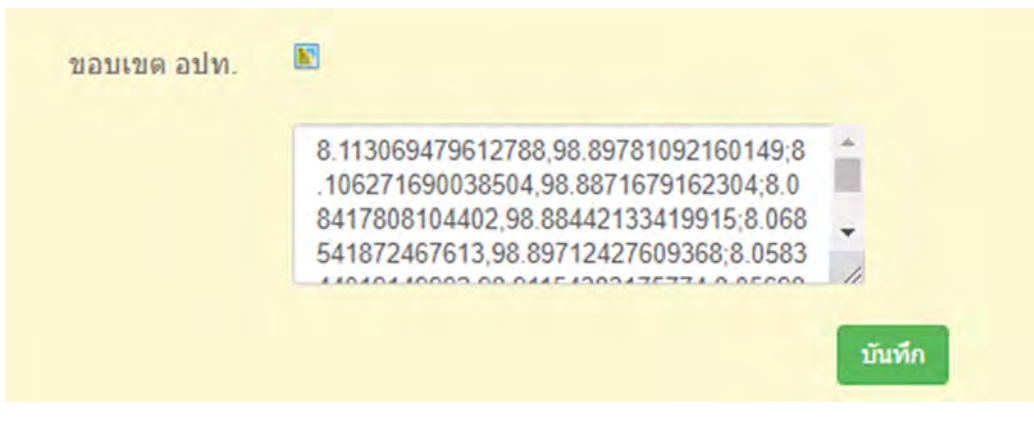

🕨 คลิกปุ่มบันทึกเมื่อต้องการบันทึกข้อมูล

# เมนูข้อมูลประชากร

|                                                 |                                       | หญิง                                       | 25            | าย               | หมายเหตุ                                                   |  |
|-------------------------------------------------|---------------------------------------|--------------------------------------------|---------------|------------------|------------------------------------------------------------|--|
| <b>จำนวนประชากรเยาวชน</b> 0                     |                                       | 0                                          |               | 0                | อายุศากว่า 18 ปี                                           |  |
| จำนวนประชากร 2<br>จำนวนประชากรผู้สูงอายุ<br>รวม |                                       | 213,092                                    | 213           | ,464             | อายุ 18-60 ปี<br>อายุมากกว่า 60 ปี<br>น ทั้งสิ้น 426,556 ค |  |
|                                                 |                                       | 0                                          | 1             | 0                |                                                            |  |
|                                                 |                                       | 213,092                                    | คน            | 213,464 คา       |                                                            |  |
|                                                 |                                       | การการ (2 ก่าว และเรื่อง ออกเพ่อเริ้ม 111) |               |                  |                                                            |  |
| านวน                                            | นขุ่มชน 3                             | อุมอน (เลเลพาะตวเตอเทานน !!!)              |               |                  |                                                            |  |
| านวน                                            | มชุมชน <u>3</u><br>ชื่อชุม:           | ชน (เดเมพาะตาเลขเทานนาก)                   | านวนครัวเรือน | หญิง             | ช่าย                                                       |  |
| 1<br>1                                          | มบุมบน 3<br>ชื่อชุมา<br>1             | ชน จั                                      | านวนครัวเรือน | หญิง<br>0        | ช่าย                                                       |  |
| 1<br>2                                          | มนุมชน <u>3</u><br>ชื่อชุม:<br>1<br>2 | ชน จ<br>0<br>0                             | านวนครัวเรือน | <b>หญิง</b><br>0 | ชาย<br>0<br>0                                              |  |

หน้าจอเมนู ข้อมูล ประชากรและชุมชน

## <u>ข้อมูลที่ต้องบันทึก</u>

- ▶ จำนวนประชากรเยาวชน แยกชาย-หญิง (อายุต่ำกว่า 18 ปี)
- ▶ จำนวนประชากร แยกชาย-หญิง (อายุ 18-60 ปี)
- 🕨 จำนวนประชากรผู้สูงอายุ แยกชาย-หญิง (อายุมากกว่า 60 ปี)
- 🕨 จำนวนชุมชน
- ▶ ชื่อชุมชน
- ▶ จำนวนครัวเรือนของแต่ชุมชน
- 🕨 จำนวนประชากรหญิง ชาย ของแต่ละชุมชน
- วันที่อ้างอิง

# เมนู วิสัยทัศน์

| Main Menu                                                                                                    | ยินดีต้อนรับ เจ้าหน้าที่วิเคราะห่ อบจ.กระบี่ [ขณะนี้ ดำเนินการในบึงบประมาณ 2561] เปลี่ยนบึงบประมาณ |
|----------------------------------------------------------------------------------------------------|----------------------------------------------------------------------------------------------------|
| อปท. (อมจ.กระบี่)                                                                                                    | 불 วิสัยทัศน์ [ปีงมประมาณ 2561]                                                                     |
| <ul> <li>ม้อมูล อปท.</li> <li>ม้อมูล ประชากรและชุมชม</li> <li>วิสัยหัสน์</li> <li>มีสุดท้ลน</li> <li>มีคราสตร์ อปท.</li> <li>สัดท้านผน</li> <li>ม.08</li> <li>รายงาน ผ.01</li> <li>รายงาน ผ.02</li> <li>รายงาน ผ.02</li> <li>รายงาน ผ.03</li> <li>รายงาน ผ.04</li> <li>รายงาน ผ.05</li> <li>รายงาน ผ.06</li> <li>รายงาน ผ.07</li> <li>รายงาน ผ.08</li> </ul> | ริสัยทัศน์การพัฒนาท้องกัน*<br>มิมพัก                                                               |

หน้าจอวิสัยทัศน์ (เลือก เปลี่ยนปีงบประมาณก่อนปี 2561)

## <u>ข้อมูลที่ต้องบันทึก</u>

วิสัยทัศน์การพัฒนาท้องถิ่น (ระบบบังคับใส่ข้อมูล require field)

# เมนูยุทธศาสตร์ อปท.

เมนูยุทธศาสตร์ อปท. เป็นเมนูหลักที่ใช้กำหนดในการจัดทำแผน หรือ โครงการ 3 ปี สำหรับ ปีงบประมาณหลัง ปี 2561 และ โครงการ 4 ปี สำหรับปีงบประมาณปี 2561 ตามข้อบัญญัติ หรือ เทศบัญญัติ หากไม่บันทึกข้อมูลส่วนนี้ก็จะไม่สามารถบันทึกข้อมูลโครงการแผน 3 ปี และ 4 ปี ได้ เพราะในการจัดทำแผน นั้นต้องอ้างข้อมูลยุทธศาสตร์มาใช้งานในการจัดทำแผน

| Main Menu                                                                                                    | ยินดีต้อนรับ เจ้าหน้าที่วี่เคราะห์ อบจ.กระบี่ [ขณะนี้ ดำเนินการในปังบประมาณ<br>25611 | เปลี่ยนปังบประมาณ |
|----------------------------------------------------------------------------------------------------|--------------------------------------------------------------------------------------|-------------------|
| อปท. (อบจ.กระบี่)                                                                                                    | 📑 ยุทธศาสตร์ อุปท. เป็งมุประมาณ 2561                                                 |                   |
| <ul> <li>ส้า ข้อมูล อปท.</li> <li>ส้า ข้อมูล ประชากรและชุมชม</li> <li>ส้า วิสัยทัศน์</li> </ul>                                          | ลบ ยุทธศาสตร์                                                                        | เพิ่ม             |
| 📕 ยุทธศาสตร์ อปท.                                                                                                    | 🔍 พัฒนาการท่องเที่ยวเพื่อมุ่งสู่เมืองท่องเที่ยวคุณภาพ                                | Ø                 |
| สา ค.08                                                                                                    | 🗎 พัฒนาศักยภาพด้านการเกษตรควบคู่กับการส่งเสริมพลังงานทางเลือก                        | ß                 |
| <ul> <li>รายงาน ผ.01</li> <li>รายงาน ผ.02</li> </ul>                                                                                     | 🔲 เสริมสร้างคุณภาพชีวิตประชาชนสู่สังคมน่าอยู่                                        | ß                 |
| <ul> <li>รายงาน ผ.03</li> <li>รายงาน ผ.04</li> <li>รายงาน ผ.05</li> <li>รายงาน ผ.06</li> <li>รายงาน ผ.07</li> <li>รายงาน ผ.08</li> </ul> | มันทัก                                                                               |                   |

หน้าจอ ยุทธศาสตร์ อปท.

# <u>ขั้นตอนการเพิ่มข้อมูลยุทธศาสตร์</u>

คลิกที่ปุ่ม ''เพิ่ม" ระบบจะแสดงหน้าจอสำหรับให้บันทึกข้อมูลของยุทธศาสตร์

| ນ | ยุทธศาสตร์                                                  | เพิ่ม |
|---|-------------------------------------------------------------|-------|
|   | พัฒนาการท่องเที่ยวเพื่อมุ่งสู่เมืองท่องเที่ยวคุณภาพ         | C     |
|   | พัฒนาศักยภาพด้านการเกษตรควบคู่กับการส่งเสริมพลังงานทางเลือก | ß     |
|   | เสริมสร้างคุณภาพชีวิตประชาชนส์สังคมน่าอยู่                  | C     |

้โดยรายละเอียดของข้อมูลที่ให้บันทึก มีดังนี้

- ถ้ำคับที่(ใช้ในการจัดเรียงถ่ำคับยุทธศาสตร์)
- ชื่อยุทธศาสตร์ อปท.
- ▶ ภารกิจถ่ายโอน
- ▶ เลือกประเภทโครงการและประเภทกิจกรรม(ต้องเลือกอย่างน้อย 1 ประเภทกิจกรรม และ ประเภทกิจกรรม สามารถอยู่ภายใต้ยุทธศาสตร์ใดยุทธศาสตร์หนึ่ง)

| 🖹 ยุทธศาสต                                 | าร์ อปท. [ปีงบประมา                    | าณ 2561]                                |
|--------------------------------------------|----------------------------------------|-----------------------------------------|
| ลำดับที่                                   | 1                                      |                                         |
| ยุทธศาสตร์ อปท.*                           |                                        |                                         |
| ภารกิจถ่ายโอน.*                            | -เลือกภารกิจ-                          | *                                       |
| 1. บริหารทั่วไป-บริหาร                     | รงานทั่วไป +                           |                                         |
| 🔲 งานบริหารทั่วไป-การบริหารงานทั่วไป       |                                        | 🗉 งานบริหารทั่วไป-การบริหารงานบุคคล     |
| งานบริหารทั่วไป-กา<br>ประมวลผลข้อมูลทั่วไป | รพัฒนาระบบคอมพิวเตอร์และ<br>ไขององค์กร | 🔲 งานบริหารทั่วไป-กิจการทะเบียน         |
| 💷 งานบริหารทั่วไป-กา                       | รปกครอง                                | 💷 งานบริหารทั่วไป-การประชาสัมพันธ์      |
| 🔲 งานบริหารทั่วไป-กา                       | รร้องทุกข์ ร้องเรียน                   | 🔲 งานบริหารทั่วไป-การประสานงาน          |
| 💷 งานบริหารทั่วไป-กิจ                      | การสภา                                 | 🗉 งานบริหารทั่วไป-การเลือกตั้ง          |
| 💷 งานบริหารทั่วไป-กา                       | รจัดทำคำสั่งประกาศ                     | 💷 งานบริหารทั่วไป-การพัฒนาบุคลากร       |
|                                            | สีสาวอาร เราเรียงวารแวนแนน             | 💷 งานวางแผนสถิติและวิชาการ - การจัดทำงบ |

หน้าจอข้อมูลยุทธศาสตร์การพัฒนาและแนวทางการพัฒนา (ปีงบประมาณ ปี2561)

## <u>ขั้นตอนการแก้ไขข้อมูลยุทธศาสตร์</u>

# อบ ยุทธศาสตร์ เพิ่ม อบ ยุทธศาสตร์ เพิ่ม อ พัฒนาการท่องเที่ยวเพื่อมุ่งสู่เมืองท่องเที่ยวคุณภาพ เชิง อ พัฒนาศักยภาพด้านการเกษตรควบคู่กับการส่งเสริมพลังงานทางเลือก เชิง อ เสริมสร้างคุณภาพชีวิตประชาชนสู่สังคมน่าอยู่ เชิง

🕨 เลือก 🛛 🚾 ปุ่ม เพื่อทำการแก้ไขรายละเอียดยุทธศาสตร์ที่ต้องการ

| 🖹 ยุทธศาสต                                 | าร์ อปท. [ปีงบประมา                   | าณ 2561]                            |   |
|--------------------------------------------|---------------------------------------|-------------------------------------|---|
| ลำดับที่                                   | 1.*                                   |                                     |   |
| ยุทธศาสตร์ อปท.*                           | พัฒนาการท่องเที่ยวเพื่อมุ่งสู่เมืองท  | ก่องเที่ยวคุณภาพ                    |   |
| ภารกิจถ่ายโอน.*                            | ด้านการวางแผนส่งเสริมการลงทุน         | และท่องเที่ยว                       | • |
| 1. บริหารทั่วไป-บริหาร                     | งานทั่วไป +                           |                                     |   |
| 🔲 งานบริหารทั่วไป-กา                       | รบริหารงานทั่วไป                      | 🗏 งานบริหารทั่วไป-การบริหารงานบุคคล |   |
| งานบริหารทั่วไป-กา<br>ประมวลผลข้อมูลทั่วไป | รพัฒนาระบบคอมพิวเตอร์และ<br>ขององค์กร | 🖯 งานบริหารทั่วไป-กิจการทะเบียน     |   |
| 🔲 งานบริหารทั่วไป-กา                       | รปกครอง                               | 🗏 งานบริหารทั่วไป-การประชาสัมพันธ์  |   |
| 🔲 งานบริหารทั่วไป-กา                       | รร้องทุกข์ ร้องเรียน                  | 🗏 งานบริหารทั่วไป-การประสานงาน      |   |
| 🔲 งานบริหารทั่วไป-กิจ                      | การสภา                                | 💷 งานบริหารทั่วไป-การเลือกตั้ง      |   |
| 回 งานบริหารทั่วไป-การจัดทำคำสั่งประกาศ     |                                       | 🗏 งานบริหารทั่วไป-การพัฒนาบุคลากร   |   |

หน้าจอยุทธศาสตร์การพัฒนาและแนวทางการพัฒนา( ปีงบประมาณ2561 เมื่อกดแก้ไข)

## <u>ขั้นตอนการลบข้อมูลยุทธศาสตร์</u>

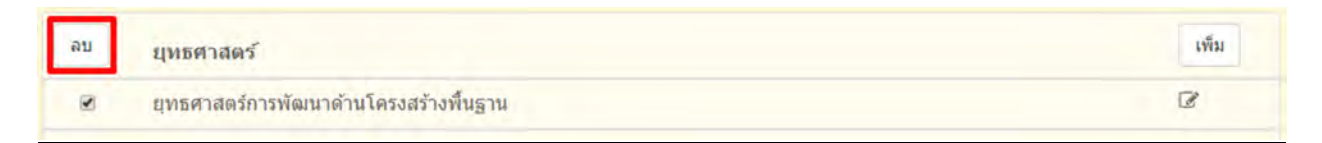

▶ เลือกรายการยุทธศาสตร์ที่ต้องการลบ แล้วคลิกปุ่ม ''ลบ''

![](_page_15_Picture_3.jpeg)

▶ คลิกปุ่ม ตกลง เพื่อยืนยันการลบยุทธศาสตร์

# เมนูจัดทำแผน

| Main Menu                                                                                                    | ยินดีต์อนรับ เจ้าหน้าที่วิเคราะห์ อบจ.กระบี่ [ขณะนี้ ดำเนินการในปังบประมาณ เปลี่ยน<br>25611 | เป็งบประมาณ |
|----------------------------------------------------------------------------------------------------|---------------------------------------------------------------------------------------------|-------------|
| อปท. (อมจ.กระมี่)                                                                                                    | 🛓 แผน 4 ปี [ปีงมประมาณ 2561]                                                                |             |
| <ul> <li>น้อมูล อปท.</li> <li>น้อมูล ประชากรและชมชม</li> <li>วิสัยทัศน์</li> <li>ยุทธศาสตร์ อปท.</li> <li>จัดท่าแผน</li> <li>สุดท่าแผน</li> <li>สุดท่าแผน</li> <li>รายงาน ผ.01</li> <li>รายงาน ผ.02</li> <li>รายงาน ผ.03</li> <li>รายงาน ผ.04</li> <li>รายงาน ผ.05</li> <li>รายงาน ผ.07</li> <li>รายงาน ผ.07</li> <li>รายงาน ผ.07</li> <li>รายงาน ผ.07</li> <li>รายงาน ผ.07</li> <li>รายงาน ผ.07</li> <li>รายงาน ผ.08</li> <li>น้ำด้านผางอ8</li> </ul> | -ทุกแบบแผน-<br>-ทุกบุทธศาสตร์-<br>คับหา<br>เพีย<br>ภรุณากคคับหา เพื่อแสดงโครงการ            |             |

หน้าจอเมนูจัดทำแผน ปีงบประมาณ 2561

เมื่อเลือก ''เปลี่ยนปีงบประมาณ'' เป็นปี 2561 ในส่วนของเมนูจัดทำแผน 4 ปี ซึ่งเพิ่ม การเลือกแบบ แผนเข้ามา และมี การเลือกยุทธศาสตร์ กับ ปีงบประมาณ สำหรับ ค้นหาโครงการในยุทธศาสตร์นั้น ด้วยการ กดปุ่ม ''ค้นหา''

| -ทุกแร       | บบแผน-              | <ul> <li>พุกยุทธศาสต</li> </ul>        | 15-   | *           | 2561                       |          |
|--------------|---------------------|----------------------------------------|-------|-------------|----------------------------|----------|
|              |                     | ต้นหา                                  | เพิ่ม | ถ่ายโอนข้อม | มูลแบบเลือกโครงการ จากปี60 |          |
|              |                     |                                        |       |             |                            |          |
| ลบ           | ลำดับ               | ชื่อโครงการ                            | แบบ   | แผนงาน - กึ | จกรรม                      | งบดามแผน |
| ุลบ<br>เทธศา | ลำดับ<br>เสดร์การพั | ชื่อโครงการ<br>ฒนาด้านโครงสร้างพื้นฐาน | แบบ   | แผนงาน - กั | จกรรม                      | งบดามแผน |

# <u>ขั้นตอนการเพิ่มข้อมูลการจัดทำแผน 4 ปี</u>

1. คลิกปุ่ม ''เพิ่ม'' เพื่อทำการเพิ่มโครงการในการจัดทำแผน 4 ปี

| 📕 แผน 4 ปี                           | [ปีงมประมาณ 2561]                                                                                                    |
|--------------------------------------|----------------------------------------------------------------------------------------------------|
| แบบ *                                | -เลือกม                                                                                                    |
| ชื่อโครงการ"                         |                                                                                                    |
| ยุทธศาสตร์ อปท.*                     | -เลือกประเภทยุทร 🔻                                                                                                    |
| งบตามแผนปี<br>2561                   | บาท * จำนวนเงิน กรณีที่ไม่มีงบประมาณ ไม่ต้องใส่ 0 (ยกเว้น ผ.06)                                                                                                    |
| <u>n</u>                             | <u>ารลงข้อมูลแผน 4 ปี ถ้าโครงการมึงบประมาณทั้ง 4 ปี ให้ลงข้อมูลพร้อมกันทั้ง 4 ปี</u><br>ำลงข้อมูลที่ละปีจะทำให้จำนวนโครงการที่ปรากภในรายงานกระจายไปคนละบรรทัด รวมถึงการเข้าไปลบหรือเพิ่ม |
| ž                                    | <u>โละปีด้วย</u>                                                                                                    |
| งบดามแผนปี<br>2562                   | บาท * จำนวนเงิน กรณีที่ไม่มีงบประมาณ ไม่ต้องใส่ 0 (ยกเว้น ผ.06)                                                                                                    |
| งบตามแผนปี<br>2563                   | บาท * จำนวนเงิน กรณีที่ไม่มีงบประมาณ ไม่ต้องใส่ 0 (ยกเว้น ผ.06)                                                                                                    |
| งบดามแผนปี<br>2564                   | บาท " จำนวนเงิน กรณีที่ไม่มีงบประมาณ ไม่ต้องใส่ 0 (ยกเว้น ผ.06)                                                                                                    |
| หน่วยงานที่รับผิด<br>ชอบ"            | -เลือกหน่วยงาน-                                                                                                    |
| แผนงาน *                             | •                                                                                                    |
| กิจกรรม *                            | <ul> <li>หมายเหตุ ประเภทโครงการ-กิจกรรม สัมพับธ์กับยุทธศาสตร์ ที่บน "ยุทธ</li> </ul>                                                                                                    |
| จากแผนชุมชนหมู่ □<br>ที่ <u>บ</u> ต์ | 1 🗊 2 🗔 3<br><u>มายเหตุ</u> สามารถเพิ่มจำนวนชุมชนใต้ที่เมนู "ข้อมูล อปท." จำนวนชุมชน , ถ้าโครงการไม่ใด้มาจากแผนชุมชน ไม่<br>้อง เลือก ชุมชน ใดๆ เลย                                      |
| ด้วชีวัด* 🔛                          |                                                                                                    |
| วัดถุประสงค์*🖸                       |                                                                                                    |
| ผลผลิด"                              |                                                                                                    |
| ผลลัพธ์" 🖸                           |                                                                                                    |
| หน่วยวัด"🖸                           |                                                                                                    |
|                                      | * ลักษณะนาม ของเป้าหมายและผลการ<br>ดำเนินการ                                                                                                    |
| เป้าหมาย 2561 🖸                      |                                                                                                    |
| เป้าหมาย 2562 🖸                      |                                                                                                    |
| เป้าหมาย 2563 🖸                      |                                                                                                    |
| เป้าหมาย 2564 🖸                      |                                                                                                    |
|                                      | โครงการเกินศักยภาพ<br>บันทึก บันทึกและเพิ่ม                                                                                                    |

- 2. ทำการใส่รายละเอียดที่จำเป็นดังนี้
  - แบบ (สามารถใส่ได้เมื่อเลือก เปลี่ยนปีงบประมาณ เป็นปี 2561 )
  - 🕨 ชื่อโครงการ
  - 🕨 ยุทธศาสตร์ อปท.
  - 🕨 งบตามแผน
  - ▶ หน่วยงานที่รับผิดชอบ
  - 🕨 แผนงาน
  - 🕨 กิจกรรม
  - ▶ แผนชุมชนหมู่ที่
  - 🕨 ตัวชี้วัด
  - ▶ วัตถุประสงค์
  - 🕨 ผลผลิต
  - 🕨 ผลลัพธ์
  - 🕨 หน่วยวัด
  - ▶ เป้าหมาย
- เมื่อทำการใส่รายละเอียดทั้งหมดเรียบร้อยแล้ว ให้คลิกปุ่ม ''บันทึก'' ข้อมูลที่ได้ทำการใส่ รายละเอียดจะแสดงหน้าจอ เมนูข้อมูลจัดทำแผน ในส่วน ปุ่ม ''บันทึกและเพิ่ม'' จะบันทึกข้อมูลที่ ได้ทำการใส่รายละเอียดเรียบร้อยแล้ว พร้อมทั้ง ระบบจะแสดงหน้า เพิ่มโครงการ เพื่อให้เพิ่ม โครงการถัดไป

#### <u>การแก้ไขข้อมูลในการจัดทำแผน</u>

1. ทำการเลือกโครงการที่ต้องการแก้ไขแล้วคลิกปุ่ม ''แก้ไข''

| -ทุกแบบแผน-  | • -ทุกยุทธศา                                                                                                    | าสตร์- • 2561 •                               |          |
|--------------|----------------------------------------------------------------------------------------------------|-----------------------------------------------|----------|
|              | ศันท                                                                                                    | หา เพิ่ม ต่ายโอนข้อมูลแบบเลือกโครงการ จากปี60 |          |
| ลบ อำดับ     | ชื่อโครงการ                                                                                                    | แบบ แผนงาน - กิจกรรม                          | งบดามแผน |
|              | the second provide states and a second provide states and the second provide states and the seco |                                               |          |
| ุทธศาสตร์การ | พัฒนาด้านโครงสร้างพื้นฐาน                                                                                                    |                                               |          |

## 2. แก้ไขรายละเอียดโครงการแล้วทำการบันทึก

| ແນນ *                 | แบบ ผ.og                                                                      |  |  |  |
|-----------------------|-------------------------------------------------------------------------------|--|--|--|
| ชื่อโครงการ*          | ส่งเสริมศิลปวัฒนธรรมและประเพณิท้องถิ่น                                        |  |  |  |
| เทธศาสตร์ อปท.*       | พัฒนาการท้องเที่ยวเ 🔻                                                         |  |  |  |
| บดามแผนปี             | 2561 * สามารถเปลี่ยนแปลงปีดำเนินการได้                                        |  |  |  |
|                       | 2,850,000.00 บาท จำนวนเงิน กรณีที่ใม่มีงบประมาณ ไม่ต้อง<br>ใส่ 0              |  |  |  |
| หน่วยงานที่รับผิดชอบ* | ส่วนการศึกษา, กองการศึกษา, กองส่งเสริมการศึกษาและวัฒนธรรม, กองการศึกษาศาสนาแล |  |  |  |
| แผนงาน *              | <ol> <li>บริการชุมชนและสังคม-การศาสนาวัฒนธรรมและนั้นทา</li> </ol>             |  |  |  |
| กิจกรรม*              | งานศาสนา วัฒนธรรมท้องถิ้น-อนุรักษ์วัฒนธรรม วิถีชีวิต 🔻                        |  |  |  |
| จากแผนชุมชนหมู่ที่    |                                                                               |  |  |  |
| กัวชี้วัด*            | กิจกรรมประเพณีวัฒนธรรมของท้องถิ่า                                             |  |  |  |
| ัดถุประสงค์*          | เพื่อส่งเสริมประเพณีวัฒนธรรมของท้องถิ่นให้มีการสืบสานไปยังชนรุ่นหลัง          |  |  |  |
| เลผลิด*               | จัดประเพณีแห่จาด ลอยกระทง ถือศีลกินเจ                                         |  |  |  |
| <b>ນລ</b> ລັพธ์"      | ประเพณีวัฒนธรรมของท้องถิ่นใด้รับการสืบสานใน                                   |  |  |  |
| าน่วยวัด*             | กิจกรรม                                                                       |  |  |  |
|                       | * ลักษณะนาม ของเป้าหมายและผลการดำเนิน<br>การ                                  |  |  |  |
| เป้าหมาย 2561         | 3.00                                                                          |  |  |  |
|                       | * 9 สู่ๆ ณ้า วพาวหลัง เวลเ                                                    |  |  |  |
|                       | COLCUMENT ION JCO2                                                            |  |  |  |